# Unidad de Informática

Unidad Informática

Última revisión: 29/03/2017 – Revisión 1.1 Revisión anterior: 13/10/2016 – Revisión 1.0

# Configurar red inalámbrica wifest

La red inalámbrica *wifest* te permite acceder a Internet desde distintos lugares dentro del predio de Facultad de Derecho. En este artículo se describen los pasos básicos a seguir para configurar la red inalámbrica *wifest* en las plataformas: Windows 7, Windows 8 y Windows 10.

### **Requerimientos previos**

Para poder configurar la red inalámbrica, esto es lo que se necesita:

**Usuario y contraseña**. Para conectarte necesitarás un usuario que será tu número de Cédula de Identidad sin el dígito verificador, y una contraseña, que será la clave de ingreso de Bedelías. Consulta en Bedelía si no cuentas con estos datos.

Adaptador de red inalámbrica. Para conectar el equipo portátil a la red inalámbrica, el mismo debe de tener un adaptador de red inalámbrica instalado y configurado.

Para saber si tu equipo tiene un adaptador de red inalámbrica:

- 1. Selecciona el botón Inicio, escribe Administrador de dispositivos y, a continuación, selecciónalo.
- 2. Expande Adaptadores de red.
- 3. Busca un adaptador de red que incluya "inalámbrica" en el nombre.

## Configurar la conexión

Sigue estos pasos para configurar y conectarse a la red inalámbrica wifest

- 1. Selecciona el botón **Inicio**, comienza a escribir **Centro de redes y recursos compartidos** y, a continuación, elige esa opción en la lista.
- 2. Selecciona Configurar una nueva conexión o red.

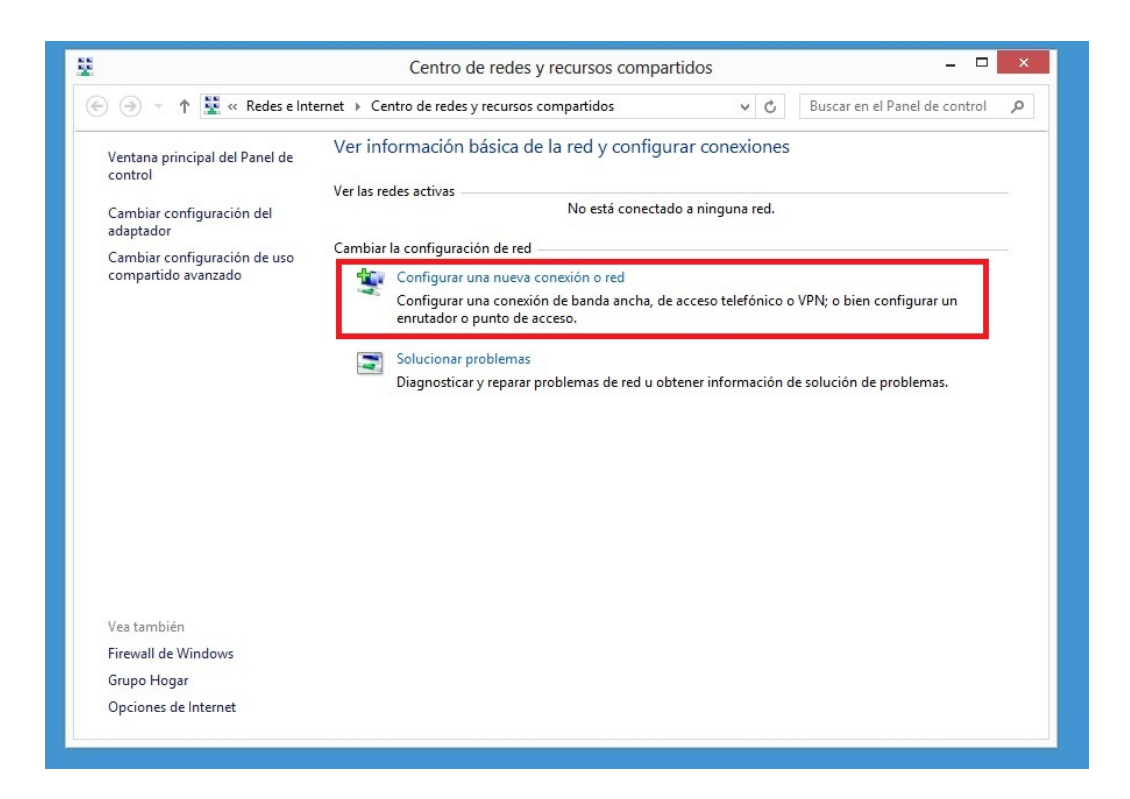

3. Selecciona Conectarse manualmente a una red inalámbrica, a continuación, elige Siguiente.

| 🛞 🔮 Con                                                                                          | figurar una conexión o red                                                                                                    |
|--------------------------------------------------------------------------------------------------|----------------------------------------------------------------------------------------------------|
| Elegir                                                                                           | una opción de conexión                                                                                                    |
| 4<br>1<br>1<br>1<br>1<br>1<br>1<br>1<br>1<br>1<br>1<br>1<br>1<br>1<br>1<br>1<br>1<br>1<br>1<br>1 | Conectarse a Internet<br>Configurar conexión a Internet de banda ancha o de acceso telefónico.<br>Configurar una nueva red<br>Configura un enrutador o un punto de acceso nuevos.<br>Conectarse manualmente a una red inalámbrica<br>Conéctese a una red oculta o cree un nuevo perfil inalámbrico. |
|                                                                                                  | <b>Conectarse a un área de trabajo</b><br>Configurar una conexión de acceso telefónico o VPN a su área de trabajo.                                                                                                    |
|                                                                                                  | Siguiente Cancelar                                                                                                    |

El asistente te guiara para la creación de la nueva red inalámbrica. Completa los campos con estas configuraciones.

- ✓ El Nombre de la red (denominado también SSID) sera wifest.
- ✓ En Tipo de seguridad te recomendamos que uses el acceso protegido WPA2-Enterprise, ya que ofrece mas protección de seguridad que WPA o WEP.
- ✓ De forma predeterminada el Tipo de cifrado sera AES.
- ✔ El campo de **Clave de seguridad** deja sin modificar.
- ✔ El iniciar la conexión de forma automática es optativa.
- ✓ Una vez finalizada estas configuraciones, a continuación, elige **Siguiente**.

| 📀 😰 Conectarse manu                                                                                                    | almente a una red inalámbrica | - □ ×              |  |  |  |  |
|----------------------------------------------------------------------------------------------------|-------------------------------|--------------------|--|--|--|--|
| Escriba la información de la red inalámbrica que desea agregar.                                                                                                    |                               |                    |  |  |  |  |
| Nombre de la red:                                                                                                    | wifest                        |                    |  |  |  |  |
| Tipo de seguridad:                                                                                                    | WPA2-Enterprise 🗸             |                    |  |  |  |  |
| Tipo de cifrado:                                                                                                    | AES 🗸                         |                    |  |  |  |  |
| Clave de seguridad:                                                                                                    | Ocul                          | tar caracteres     |  |  |  |  |
| <ul> <li>Iniciar esta conexión automáticamente</li> <li>Conectarse aunque la red no difunda su nombre</li> <li>Advertencia: esta opción podría poner en riesgo la privacidad del equipo.</li> </ul> |                               |                    |  |  |  |  |
|                                                                                                    |                               | Siguiente Cancelar |  |  |  |  |

Una vez creada la conexión, en las propiedades de la red inalámbrica, en la pestaña **Seguridad**, selecciona el botón **Configuración**.

| Conexiá Seguridad                                                           | s de la red inalái     | mbrica wifest |
|-----------------------------------------------------------------------------|------------------------|---------------|
| Tipo de seguridad:                                                          | WPA2-Enterprise        | ~             |
| Tipo de cifrado:                                                            | AES                    | ~             |
|                                                                             |                        |               |
| Elija un método de autenticación de red:<br>Microsoft: EAP protegido (PEAP) |                        | Configuración |
| Recordar mis crede                                                          | nciales para esta cone | XIOT CAUA     |
|                                                                             |                        |               |
|                                                                             |                        |               |
|                                                                             |                        |               |
| Configuración avan                                                          | zada                   |               |
| Configuración avan                                                          | zada                   |               |
| Configuración avan                                                          | zada                   |               |

Una vez abierta la ventana de propiedades de la configuración. Desactivar (desmarcar haciendo click) la casilla de **verificar la identidad del servidor validando el certificado**.

| Propiedades de EAP protegido ×                                          |
|-------------------------------------------------------------------------|
| Al conectar:                                                            |
| ✔ Verificar la identidad del servidor validando el certificado          |
| Conectarse a estos servidores (ejemplos: srv1; srv2;<br>.*\.srv3\.com): |
| Entidades de certificación raíz de confianza:                           |
| AddTrust External CA Root                                               |
| avast! Web/Mail Shield Root                                             |
| Baltimore CyberTrust Root                                               |
| Class 3 Public Primary Certification Authority                          |
| Correo Uruguayo - Root CA                                               |
| DigiCert Assured ID Root CA                                             |
| DigiCert Global Root CA 🗸                                               |
| < >                                                                     |
| Notificaciones antes de conectar:                                       |
| Informar al usuario si no se puede comprobar la identidad del ser 💙     |
|                                                                         |
| Seleccione el método de autenticación:                                  |
| Contraseña segura (EAP-MSCHAP v2) V Configurar                          |
|                                                                         |
|                                                                         |
| Aplicar Protection de acceso a redes                                    |
| Habilitar privacidad                                                    |
| de identidad                                                            |
| Aceptar Cancelar                                                        |
|                                                                         |

Ya casi hemos terminado. Para finalizar haga clic en Aceptar para guardar los cambios.

| conectar:                         |                                 |                  |
|-----------------------------------|---------------------------------|------------------|
| Verificar la identidad            | d del servidor validando el cer | tificado         |
|                                   |                                 | 31.4.67          |
| .*\.srv3\.com):                   |                                 |                  |
|                                   |                                 |                  |
| e da la da seconda                | 11 - 1 - 1 P                    |                  |
| Endoades de cercificad            | ion raiz de connanza;           |                  |
| Addirust External                 | Hold Boot                       | ^                |
| Baltimana CubarTa                 | niela Root                      |                  |
| Class 2 Dublis Brim               | ust Root                        |                  |
| Class 5 Public Prim               | Doot CA                         |                  |
| DigiCert Accured I                | D Root CA                       |                  |
| DigiCert Clobal Ro                | of CA                           |                  |
|                                   | ULCA                            |                  |
| •                                 |                                 | ,                |
| Notificaciones antes de           | conectar:                       |                  |
| Informar al usuario si r          | no se puede comprobar la ide    | ntidad del ser 🖂 |
|                                   |                                 |                  |
| eleccione el método de a          | autenticación:                  |                  |
| ontraseña segura (EAF             | P-MSCHAP v2)                    | Configurar       |
| Habilitar reconexión r            | ápida                           |                  |
| Aplicar Protección de             | acceso a redes                  |                  |
| Desconectar si servid             | or no presenta TLV de crypto    | bindina          |
| Habilitar privacidad de identidad |                                 |                  |
|                                   |                                 |                  |
|                                   |                                 |                  |

Listo! Ahora solo necesitas introducir tu nombre de usuario (Cédula de Identidad sin dígito verificador) y tu contraseña (clave de Bedelías) otorgada por la Bedelía de la Facultad de Derecho.

Si no estas seguro de estos datos, o no recuerdas tu contraseña, comunicate al 2408 3311 int. 101 o también por la casilla de correo staffder@fder.edu.uy

Gracias.

| Redes                                      |
|--------------------------------------------|
| * red                                      |
| Autenticación de red                       |
| <u>.</u>                                   |
| Cédula de identidad sin díaito verificador |
| cedula de lacinada sar algão vergicador    |
| •••••                                      |
| Dominio:                                   |
|                                            |
|                                            |
| Aceptar Cancelar                           |

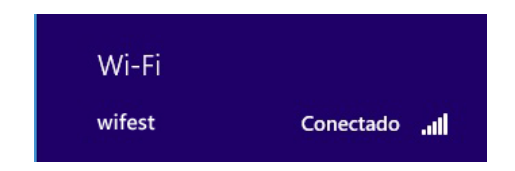

# **Referencias:**

Para obtener más información acerca de las tecnologías de red inalámbrica, visite el siguiente sitio Web de Microsoft: https://www.microsoft.com/spain/technet/recursos/articulos/wifisoho.mspx

# **Propiedades**:

Última revisión: 29/03/2017 – Revisión 1.1 Revisión anterior: 13/10/2016 – Revisión 1.0